# Membership Membership Portal Quick Start Guide

One of the mail tools you will use to help your prospective student-athletes is the Eligibility Center's **Membership Portal**. Each member school with an Eligibility Center account may have up to 10 contacts. These contacts should have access to student records and the bandwidth to have ongoing engagement with the Eligibility Center. On the portal, the exact number of tabs at the top of the webpage will depend on the access granted by your member school.

# WHO ARE YOUR MEMBER SCHOOL'S ELIGIBILITY CENTER CONTACTS?

Typically, your member school's contacts can view important announcements, activate or deactivate PSAs from your school's IRL, **update your school's sponsored sport list**, **track PSAs**, upload documents and matriculation dates, review student account details and **update contacts**.

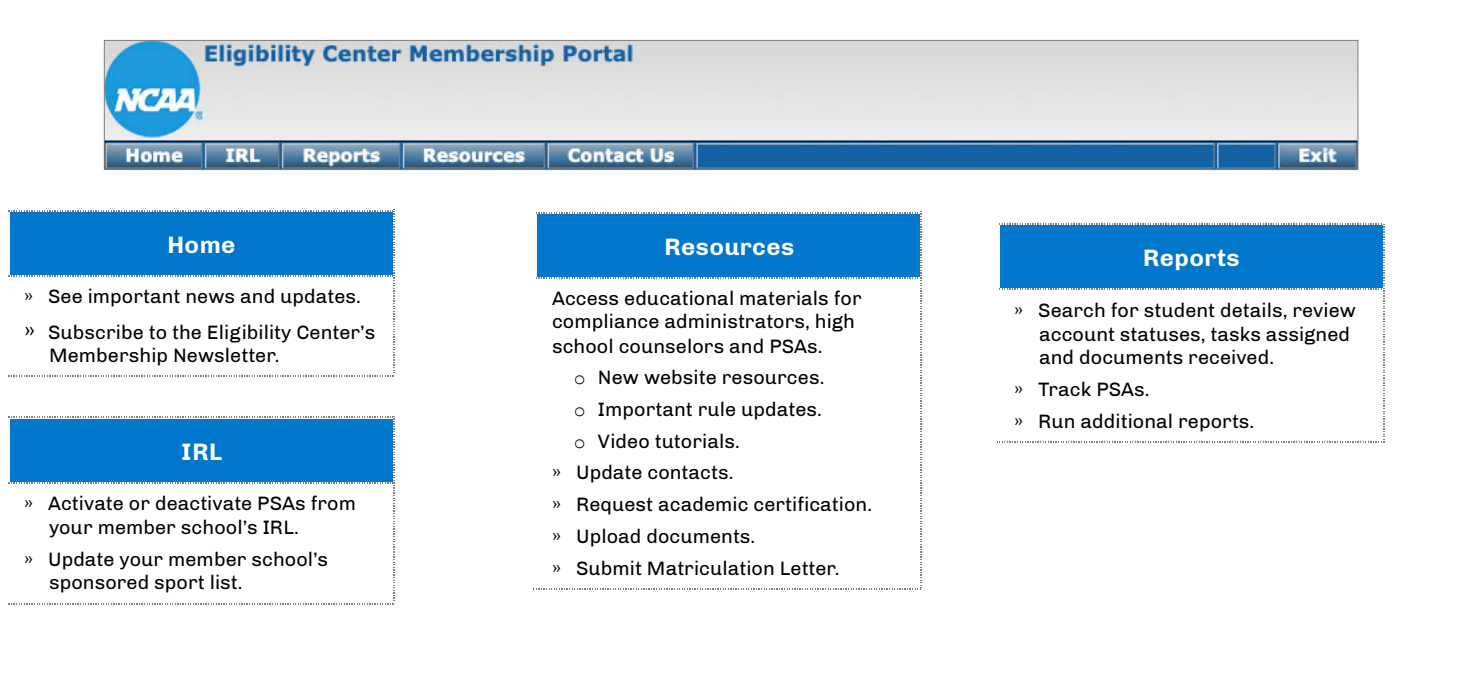

### IRL

| Home      | IRL Report       | Resources          | Contact Us | Exit |
|-----------|------------------|--------------------|------------|------|
| Walcomo   | IRL Activation   | omborship Portal   |            |      |
| weicome   | IRL Deactivation | embership Portai   |            |      |
| Subscribe | Update Sports    | onthly newsletter. |            |      |

- » IRL Activation: On this tab, you can:
  - Search for student-athletes by NCAA ID, date of birth, name, city, state, country, account type or current high school.

|                           | IR                    | L Activation Search                       |                                                           |
|---------------------------|-----------------------|-------------------------------------------|-----------------------------------------------------------|
| –IRL Activation Search—   |                       |                                           |                                                           |
| NCAA ID:                  |                       | Date of Birth: (mm/dd/yyyy)               |                                                           |
| First Name (begins with): |                       | Last Name (begins with):                  |                                                           |
| City:                     |                       | State:                                    | Alabama 🗸                                                 |
| Country:                  | ALL                   | <ul> <li>Student Account Type:</li> </ul> | Academic and Amateurism, and Amateurism Only $\checkmark$ |
| Sort By*                  | Last Name V ASC V     | Search Limit                              | 50 🗸                                                      |
| Use Student's current     | High School in search |                                           |                                                           |

• Select the appropriate sport (you can select multiple sports) and recruitment cycle. Click the radio button to the left of the student's NCAA ID to select the appropriate student. Once complete, click Activate.

Note: Non-paid certifications accounts will not be indexed in the IRL Search Results page. Please direct the student to complete the payment step to ensure you can activate the account.

|   | selec   | ct multiple s | ports, yo          | ou need to hold a                                                                                                    | down the control | key (Ctrl) fo | r each select              | ted item after   | the first | one.    |                          |                  |            |                 |       |
|---|---------|---------------|--------------------|----------------------------------------------------------------------------------------------------|------------------|---------------|----------------------------|------------------|-----------|---------|--------------------------|------------------|------------|-----------------|-------|
| S | elect o | one or more   | sports*            | Baseball<br>Men's Basketball<br>Men's Cross Cour<br>Football<br>Men's Golf<br>Men's Soccer<br>Men's Swimming<br>Men's Tennis | ntry Rec         | ruitment Cyd  | cle <sup>*</sup> 2425 PS   | A's enrolling 2- | /25 Acad. | Yr 🗸    |                          |                  |            |                 |       |
| Г | Selec   | t Student-    |                    |                                                                                                    |                  |               |                            |                  |           |         |                          |                  |            |                 |       |
|   | S       | el CAA ID     | Transfe<br>Student | 2 Last Name                                                                                                    | First Name       | Gender        | Account Type               | City             | State     | Country | y High School            | Date of<br>Birth | Grad Date  | NLI Signed      | Statu |
|   |         | 2 2 2396303   | No 🗸               | USER 1                                                                                                    | TEST 1           | F             | Academic And<br>Amateurism | Saint John       | IN        | US      | Lake Central High School | 15-Apr-06        | 01-May-24  | Yes (14-Jan-24) |       |
|   | 2.      | 32909298      | No 🗸               | USER 2                                                                                                    | TEST 2           | м             | Academic And<br>Amateurism | Goshen           | IN        | US      | Goshen High School       | 24-Sep-05        | 01-Jun-23  | No              |       |
|   | 3. (    | 2464318756    | No 🗸               | USER 3                                                                                                    | TEST 3           | м             | Academic And<br>Amateurism | Plainfield       | IN        | US      | Plainfield High School   | 07-Jul-06        | 01-May-24  | No              |       |
|   |         | 2464852374    | No 🗸               | USER 4                                                                                                    | TEST 4           | F             | Academic And<br>Amateurism | Plainfield       | IN        | US      | Plainfield High School   | 28-Nov-06        | 01-June-24 | No              |       |
|   | 4. [    |               |                    |                                                                                                    |                  |               | Acadamic And               | lacoer           | IN        | US      | Jasper High School       | 16-Jun-07        | 01.May.25  | No              |       |

- » IRL Deactivation: On this tab, you can:
  - Search for student-athletes by NCAA ID, date of birth, name, city, state, country, sport (you can select multiple sports) or recruitment cycle.

| Y                                |                                                                                                    |                                        | IRL Deactivation Sea                                                                       | rch      |     |   |
|----------------------------------|----------------------------------------------------------------------------------------------------|----------------------------------------|--------------------------------------------------------------------------------------------|----------|-----|---|
| -IRL Deactivation Sear           | ch                                                                                                    |                                        |                                                                                            |          |     |   |
| NCAA ID:<br>First Name:<br>City: |                                                                                                    | Date of Birth:<br>Last Name:<br>State: | Indiana V                                                                                  | Country: | All | ~ |
| To select multiple sports        | , you need to hold down the c<br>Baseball<br>Men's Basketball<br>Men's Cross Country<br>Football<br>Men's Soccer<br>Men's Swimming and Diving<br>Men's Track<br>Men's Vrestling | ontrol key (Ctrl) for ea               | sport<br>Sport<br>ett All<br>elect All<br>ett All Momen's sports<br>ett All Women's sports | one.     |     |   |
| Recruitment Cycle*               | 2324 PSA's enrolling 23/24 Ac                                                                                                    | ad. Yr 🗸                               |                                                                                            |          |     |   |

• Click the radio button to the left of the student's NCAA ID to select the appropriate student. Once complete, click Deactivate.

| pui | d All Collapse A | All Delete All OffSel | CCC All    |                         | Coffball         |                  |             |       |           |
|-----|------------------|-----------------------|------------|-------------------------|------------------|------------------|-------------|-------|-----------|
|     |                  |                       |            |                         | Sortball         |                  |             |       |           |
| 1   | NCAA ID          | Last Name             | First Name | Student Account Type    | Recruit<br>Cycle | Date of<br>Birth | City        | State | Grad Date |
|     | 2456971305       | USER 1                | TEST 1     | Academic And Amateurism | 2324             | 06-Jun-05        | Mooresville | IN    | 01-Jun-23 |
|     |                  |                       |            | v                       | omen's Soccer    |                  |             |       |           |
|     | NCAA ID          | Last Name             | First Name | Student Account Type    | Recruit<br>Cycle | Date of<br>Birth | City        | State | Grad Date |
|     | 2497846614       | USER 2                | TEST 2     | Academic And Amateurism | 2324             | 07-Sep-04        | Newburgh    | IN    | 01-May-23 |
|     |                  |                       |            | ۷                       | omen's Tennis    |                  |             |       |           |
| i.  | NCAA ID          | Last Name             | First Name | Student Account Type    | Recruit<br>Cycle | Date of<br>Birth | City        | State | Grad Date |
|     | 295922           | USER 3                | TEST 3     | Academic And Amateurism | 2324             | 17-Feb-05        | Evansville  | IN    | 01-May-23 |

- » Update Sports: On this tab, you can:
  - Click deactivate or add a sport to the right of the appropriate sport code. For more detailed instructions, click here.

| 6  |              |                      |        |            | 5          | Sport Activation and Inactiva | tion      |
|----|--------------|----------------------|--------|------------|------------|-------------------------------|-----------|
| -S | port Activat | ion and Inactivation |        |            |            |                               |           |
|    |              |                      |        | _          |            |                               |           |
|    | Sport Code   | Sport Description    | Gender |            | Sport Code | Sport Description             |           |
|    | MBA          | Baseball             | м      | Deactivate | MAR        | Men's Archery                 | Add Sport |
|    | MBB          | Men's Basketball     | м      | Deactivate | MBM        | Men's Badminton               | Add Sport |
|    | MCC          | Men's Cross Country  | м      | Deactivate | MBO        | Men's Bowling                 | Add Sport |
|    | MFB          | Football             | м      | Deactivate | MCH        | Men's Cheerleading            | Add Sport |

#### REPORTS

| Home 📢     | IRL        | Reports      | Resor ces    | Contact Us | Exit |
|------------|------------|--------------|--------------|------------|------|
|            | - Filester | Search Stud  | lent Details |            |      |
| welcome to | o Eligibii | Additional R | leports      |            |      |

» Search Student Details: On this tab, you can track a PSA's account activity and certification status.

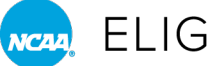

• Search for PSAs by NCAA ID, date of birth, name, city, state, country, sport, recruitment cycle or other search criteria.

Note: This is also where you can run an IRL performance report by selecting the appropriate recruiting cycle and search criteria.

|                                                                                                    | Search Student Details                                                                                                    |
|----------------------------------------------------------------------------------------------------|----------------------------------------------------------------------------------------------------|
| Search Student Details                                                                                                    |                                                                                                    |
| NCAA ID: Date of Bi<br>First Name: Last Name<br>City: State:                                                                                                    | irth:                                                                                                    |
| To select multiple sports, you need to hold down the control key (<br>Activated Profile Report or Compliance Assistant to view imported<br>Baseball<br>Mer's Baskeball<br>Mer's Coros Country<br>Footbal<br>Mer's Golf<br>Mer's Sovier<br>Mer's Swimming and Diving<br>Mer's Tennis Diving | (Ctrl) for each selected item after the first one. Activated <b>Profile</b> accounts are not visible on this report. Please refer to the<br>accounts.  Select Sport Select All Select All Select All Select All Select All Men's sports Select All Women's sports |
| Recruitment Cycle <sup>*</sup> 2324 PSA's enrolling 23/24 Acad. Yr 🗸                                                                                                    |                                                                                                    |
| Search Limit 50 🗸                                                                                                    |                                                                                                    |
| Search Criteria                                                                                                    |                                                                                                    |
| PSA has requested final amateurism certification?                                                                                                    | ○ Yes ○ No ⑧ Don't use in Search                                                                                                    |
| EC has received all HS transcript?                                                                                                    | ○ Yes ○ No                                                                                                    |

o Click the radio button to the left of the PSA's NCAA ID. Once complete, select Track Students. If successful, the PSA's NCAA ID will turn green.

**Note:** Untrack a PSA using the same method.

• To check transcript or academic and amateur statuses, click Get PSA Details. For more detailed instructions, click here.

|    | Stu    | dent Deta   | ils by Spor              | t             |                                       |                    |                               |                             |                               |             |                  |                 |                                      |                                      |                         |                                |           |                                  |                   |
|----|--------|-------------|--------------------------|---------------|---------------------------------------|--------------------|-------------------------------|-----------------------------|-------------------------------|-------------|------------------|-----------------|--------------------------------------|--------------------------------------|-------------------------|--------------------------------|-----------|----------------------------------|-------------------|
|    | Exp    | and All C   | ollapse All              | Sele          | ect All Un                            | Select             | All                           | Search Criteria Use         | d Exp                         | oort Full R | eport to Excel 🗷 | Export as PDF   | 2                                    |                                      |                         |                                |           |                                  |                   |
|    |        |             |                          |               |                                       |                    |                               |                             |                               | Bi          | aseball          |                 |                                      |                                      |                         |                                |           |                                  | -                 |
|    | Sel    | NCAA ID     | Last Name,<br>First Name | Rec.<br>Cycle | NCAA Enroll<br>Period<br>Account Type | NLI<br>Sign-<br>ed | Trans-<br>fer<br>Stud-<br>ent | Amat Cert                   | Req.<br>Final<br>Amat<br>Cert | Acad RTP-F  | Acad D1          | Acad D2         | Acad D1 Old<br>Model<br>(Int'l Only) | Acad D2 Old<br>Model<br>(Int'l Only) | All HS<br>Trans<br>Recd | Final<br>Trans<br>/POG<br>Recd | GPA       | GPA<br>Old Model<br>(Int'l Only) | Fee<br>Iss-<br>ue |
|    |        | 2295877403  | USER,                    | 2324          | FALL 2023                             | Yes                | No                            | D1: Preliminary             | Not Req.                      |             | Final Qualifier  | Final Qualifier | No Decision                          | No Decision                          | Recd                    | Not Recd                       | D1: 2.903 | D1:                              | No                |
|    |        |             | TEST 1                   |               | Academic                              |                    |                               | Reviewed                    |                               |             | Early Academic   | Early Academic  |                                      |                                      |                         |                                | D2: 2.903 | D2:                              |                   |
|    |        |             |                          |               | And<br>Amateurism                     |                    |                               | D2: Preliminary<br>Reviewed |                               |             | Qualifier        | Qualifier       |                                      |                                      |                         |                                |           |                                  |                   |
| G  | t PS/  | A Details   | Deactivate               | Tr            | ack Student(                          | s)                 | Un-Trac                       | k Student(s) Back           | to Search                     | 1           |                  |                 |                                      |                                      |                         |                                |           |                                  |                   |
| FI | ag sta | udent(s) as | Transfer Stud            | lent(s)       | ) Un-flag                             | stude              | nt(s) as                      | Transfer Student(s)         |                               |             |                  |                 |                                      |                                      |                         |                                |           |                                  |                   |

#### » Run Additional Reports: On this tab, you can:

- Select the appropriate recruiting cycle and run additional reports. These reports include.
  - No core-course list. >
  - Open tasks report-action required. >
  - Open tasks report-all. >

- Student emails. >
- Profile Page account PSAs on active IRL. >
- Scholastic team affiliations. >

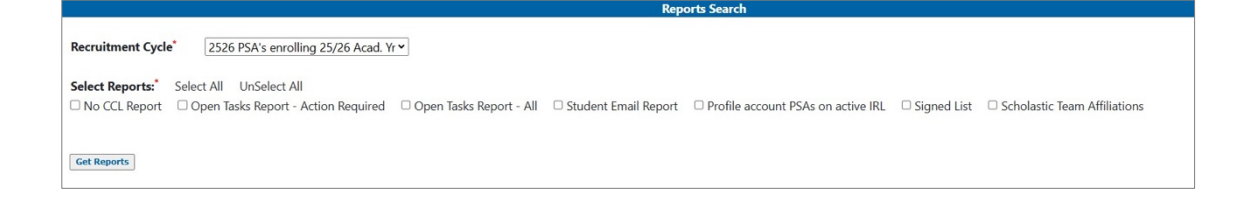

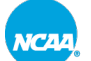

## RESOURCES

| Home      | IRL         | Re orts        | Resources       | Conta :t Us |
|-----------|-------------|----------------|-----------------|-------------|
| Walcomo   | to Elicibi  | lity Contor Mo | Resource Links  | 5           |
| weicome   | to Eligibi  | ity Center Me  | View/Update C   | Contacts    |
| Subscribe | to your     | division's mor | Request Certifi | ication     |
| • Divi    | sions I a   | nd II member   | Upload Docum    | ents        |
| • Divi    | Ision III r | nembership n   | Matriculation L | .etter      |

- » Resource Links: On this tab, you can:
  - Access instructional and educational materials for compliance administrators, high school counselors and PSAs.

| Select School Resources                                                                                                    | Exit                                                                                                    |                                                                                                    |
|----------------------------------------------------------------------------------------------------|----------------------------------------------------------------------------------------------------|----------------------------------------------------------------------------------------------------|
| New Website Resources —                                                                                                    | Initial-Eligibility Walvers —                                                                                                    | Contact Information –                                                                                                    |
| <ul> <li>DIII: Fall 2024 Webinar for Compliance Administrators</li> <li>DIII: Fall 2024 Webinar for Compliance Administrators PDF</li> <li>Two-Year Transfer Guide</li> </ul> | Advisement Process Plan Instructions     Best Practices     Directive                                                                                 | NCAA Eligibility Center Contact Information     How to Update Member School Contacts     Presentation Inquiry Form                  |
| <ul> <li>DI/DII: Fall 2024 Webinar for Compliance Administrators</li> </ul>                                                                                                   | <ul> <li>Educational Ladder and Mitigation Timeline Form</li> </ul>                                                                                   | How To's —                                                                                                    |
| DI/DII: Fall 2024 Webinar for Compliance Administrators PDF                                                                                                    | <ul> <li>Education Ladder and Mitigation Timeline Form Example</li> </ul>                                                                             | ► Membership Portal Quick Start Guide                                                                                               |
| Academic Certification - Domestic –                                                                                                    | > Policies and Procedures                                                                                                    | How to Activate/Deactive a Sport<br>How to Add/Remove Signed Status                                                                 |
| ► Academic Certification Request Program                                                                                                    | PSA Review -                                                                                                    | How to Request Final Amateurism Certification                                                                                       |
| Academic Records Submission FAQ     Early Academic Qualifier Requirements                                                                                                    | > PSA Review Trigger List                                                                                                    | ► How to Track Student-Athletes                                                                                                    |
| <ul> <li>Education-Impacting Disability Information</li> </ul>                                                                                                    | Outree de Bablications                                                                                                    | Other Resources and Links -                                                                                                    |
| Initial-Eligibility Process Flowchart                                                                                                    | Outreach Publications –                                                                                                    | » DI/DII: Spring 2024 Membership Updates Webinar                                                                                    |
| <ul> <li>Divisions I and II Worksheets</li> <li>Waiver Form (DI): Submission of Transcripts for EAQs or Transfers</li> </ul>                                                  | <ul> <li>Guide for the NCAA Compliance Administrator</li> <li>Guide for the College-Bound Student-Athlete (PDF)</li> </ul>                            | <ul> <li>DI/DII: Spring 2024 Membership Updates Webinar PDF</li> <li>DI/DII: Fall 2023 Compliance Administrators Webinar</li> </ul> |
| Academic Certification - Home School                                                                                                    | <ul> <li>Guide for the College-Bound Student-Athlete (Printed)</li> <li>Guide to Internetingal Academic Studente for Athletics Eligibility</li> </ul> | <ul> <li>DI/DII: Fall 2023 Compliance Administrators Webinar PDF</li> <li>Hapith and Safaty Programs and Information</li> </ul>     |
| > Homeschool Information                                                                                                    | <ul> <li>Academic Requirements Fiver, DI</li> </ul>                                                                                                   | <ul> <li>Health and Safety Programs and Information</li> <li>Membership Advisory Groups</li> </ul>                                  |
| Homeschool Toolkit                                                                                                    | <ul> <li>Academic Requirements Flyer, DII</li> </ul>                                                                                                  | <ul> <li>Recruiting Information</li> </ul>                                                                                          |
| Academic Certification - International –                                                                                                    | <ul> <li>Initial-Eligibility Flyer, Domestic</li> <li>Initial-Eligibility Flyer, International</li> </ul>                                             | <ul> <li>Resources for Prospective Student-Athletes</li> <li>Social Media Channels, Eligibility Center</li> </ul>                   |
| Guide to International Academic Standards for Athletics Eligibility                                                                                                    | > Notification of Transfer, DI                                                                                                    | Policies, Processes, Service Standards                                                                                              |
| <ul> <li>International Initial-Eligibility Flyer</li> </ul>                                                                                                    | Notification of Transfer, D11                                                                                                    |                                                                                                    |

- » View/Update Contacts: On this tab, you can:
  - Update your school's contacts. For more detailed instructions, click here.

|                 | ويتبا المصبعا المصبعا المريبيسية |             | Institution Contact List |             |                 |
|-----------------|----------------------------------|-------------|--------------------------|-------------|-----------------|
| stitution Conta | ct List                          |             |                          |             |                 |
| PIN:            |                                  |             |                          |             |                 |
|                 | Edit                             |             |                          |             |                 |
|                 | MI Contact# - 1                  |             | MI Contact# - 2          |             | MI Contact# - 3 |
| First Name:     |                                  | First Name: |                          | First Name: |                 |
| Last Name:      |                                  | Last Name:  |                          | Last Name:  |                 |
| Title:          |                                  | Title:      |                          | Title:      |                 |
| Email:          |                                  | Email:      |                          | Email:      |                 |
| Phone:          |                                  | Phone:      |                          | Phone:      |                 |
| Fax:            |                                  | Fax:        |                          | Fax:        |                 |
|                 | Edit                             |             | Edit Delete              |             | Edit Delete     |

- » Request Certification: On this tab, you can:
  - Search for student-athletes by NCAA ID, date of birth, name, city, state, country, sport or recruitment cycle to request urgent academic and/or amateurism certifications.

|                                                                                                |                                                                                                    |                                                                                                  | Search Stu                                                           | dent     |     |   |  |
|------------------------------------------------------------------------------------------------|----------------------------------------------------------------------------------------------------|--------------------------------------------------------------------------------------------------|----------------------------------------------------------------------|----------|-----|---|--|
| Search Student                                                                                 |                                                                                                    |                                                                                                  |                                                                      |          |     |   |  |
| NCAA ID:                                                                                       | Da                                                                                                    | ate of Birth:                                                                                    |                                                                      |          |     |   |  |
| First Name:                                                                                    | La                                                                                                    | ast Name:                                                                                        |                                                                      |          |     |   |  |
| City:                                                                                          | St                                                                                                    | tate:                                                                                            | All                                                                  | Country: | All | ~ |  |
| To select multiple sports, you n<br>Base<br>Meni<br>Foot<br>Sport Meni<br>Meni<br>Meni<br>Meni | eed to hold down the control k<br>ball<br>s Basketball<br>s Cross Country<br>ball<br>s Golf<br>s Soccer<br>s Swimming and Diving<br>s Track<br>s Wrestling | Select All<br>Select All<br>Select All<br>Select All<br>Select All<br>Select All<br>Select All V | ected item after the first o<br>II<br>Men's sports<br>Women's sports |          |     |   |  |
| Recruitment Cycle* 2324                                                                        | PSA's enrolling 23/24 Acad. Yr 🗸                                                                                                    | )                                                                                                |                                                                      |          |     |   |  |

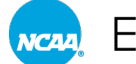

- » Upload Documents: On this tab, you can:
  - Search for PSAs by NCAA ID, date of birth, name, city, state, country, sport or recruitment cycle to upload documents.

Note: All uploaded documents must include a complete Academic Record Submission Form.

|                         |                                                                                                    |                                                                   | Search Student to Uploa                                                                     | d Document |     |   |
|-------------------------|----------------------------------------------------------------------------------------------------|-------------------------------------------------------------------|---------------------------------------------------------------------------------------------|------------|-----|---|
| -Search Student to U    | pload Document                                                                                                    |                                                                   |                                                                                             |            |     |   |
| NCAA ID:                |                                                                                                    | Date of Birth:                                                    |                                                                                             |            |     |   |
| First Name:             |                                                                                                    | Last Name:                                                        |                                                                                             |            |     |   |
| City:                   |                                                                                                    | State:                                                            | All 🗸                                                                                       | Country:   | All | ~ |
| To select multiple spor | ts, you need to hold down the co<br>Baseball<br>Men's Basketball<br>Men's Cross Country<br>Football<br>Men's Golf<br>Men's Soccer<br>Men's Swimming and Diving<br>Men's Tranck<br>Men's Wrestling | Select Spor<br>Select Spor<br>Select Al<br>Select Al<br>Select Al | elected item after the first one<br>rt<br>II<br>All<br>II Men's sports<br>II Women's sports |            |     |   |
| Recruitment Cycle*      | 2324 PSA's enrolling 23/24 Aca                                                                                                    | id. Yr 🗸                                                          |                                                                                             |            |     |   |

- » Matriculation Letter: On this tab, you can:
  - o Search for student-athletes by NCAA ID, date of birth, name, city, state, country, sport, recruitment cycle, or other search criteria to submit a Matriculation Letter.

| Matriculation Letter Request Form                                                                                                    |                                                                                                    |
|----------------------------------------------------------------------------------------------------|----------------------------------------------------------------------------------------------------|
| Matriculation Letter Request Form                                                                                                    |                                                                                                    |
| The purpose of a Matriculation Letter is to verify whe<br>previously or will occur. This information will be used<br>Please complete and submit the form below to provid                                              | n a student's initial full-time collegiate enrollment (first attended class while registered as a full-time student) at any two- or four-year college/university (anywhere in the world) occurred to certify the student's initial eligibility.<br>Je a student's matriculation record.                                                           |
| Student's NCAA ID:<br>Student's Name:<br>Student's Enrollment Period:<br>Student's non-NCAA self-reported enrollment<br>date (if provided):<br>Student's non-NCAA self-reported<br>Collered University (if provided): | WINTER/SPRING 2023<br>NA<br>NA                                                                                                    |
| Matriculation Date:                                                                                                    |                                                                                                    |
| NCAA School?:                                                                                                    | ○ Yes ○ No                                                                                                    |
| Requester First Name:                                                                                                    |                                                                                                    |
| Requester Last Name:                                                                                                    |                                                                                                    |
| Requester Email:                                                                                                    |                                                                                                    |
| Requester Title:                                                                                                    |                                                                                                    |
| I affirm to the best of my knowledg<br>while registered as a full-time stud<br>to certify the student's initial eligibi<br>Submit Request                                                                             | ie and records, and in accordance with campus policies and procedures. I have verified the student's initial full-time collegiate enrollment (first attended dass<br>end) at any two-year or four-year college/university (anywhere in the world) occurred or will occur on the date provided. I recognize this information will be used<br>lity. |
| Prefer pdf form? Click here.                                                                                                    |                                                                                                    |
|                                                                                                    |                                                                                                    |

Reminder: The matriculation date you enter should reflect initial full-time enrollment at any college or university (whether it is an NCAA school or non-NCAA school such as a two- or four-year school or any international college or university).

#### ATHLETICS AID AGREEMENTS

Starting with the 2024-25 academic year, PSAs in their senior year of high school will still have the opportunity to sign an athletics aid agreement with the recruiting NCAA Division I or II school but will not sign a separate National Letter of Intent. Once a PSA signs the member school's athletics aid agreement, coaches from other NCAA schools must cease communication with the PSA and individuals associated with the signed prospect (e.g., family members, scholastic coach, non-scholastic coach, advisor). This signed athletics aid agreement establishes the recruiting commitment between the PSA and school. Click here for additional information on how to update a student's status.

Note: Students are prohibited from signing with multiple schools at the same time and must be released by the signing school before contact with another school can occur.

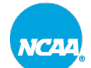